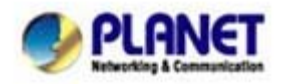

### Call Forward Feature Example I - (IP PBX / SIP Proxy Mode)

In the following samples, we'll introduce the Call Forward Feature applications.

In this example, there are three VIP-154T register to IPX-300 and VIP-154T\_A had set Call Forward function to VIP-154T\_B. (The detail registration settings of IPX-300 and VIP-154T please refer to the instruction of Case 3)

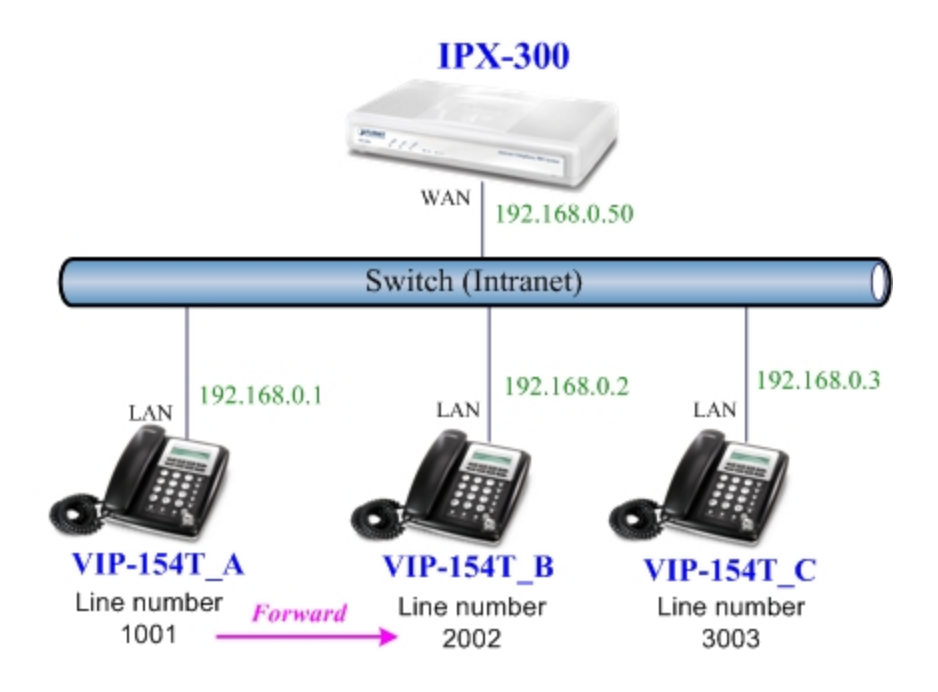

### Machine configuration on the VIP-154T:

### STEP 1:

Please log in VIP-154T\_A via web browser, browse to the **Phone Settings** menu and select the **Call Forward** config menu. In the setting page, please enable the **All Forward** function and fill in the **Name** and **URL** of VIP-154T\_B, then the sample configuration screen is shown below:

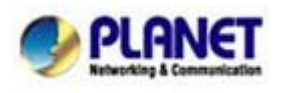

PLANET Technology Corporation 11F, No. 96, Min Chuan Road, Hsin Tien, Taipei, Taiwan, R.O.C. Tel: 886-2-2219-9518 Fax: 886-2-2219-9528 Email: <u>sales@planet.com.tw</u> Web site: <u>http://www.planet.com.tw</u> VoIP Gateway: vip.planet.com.tw

Planet reserves the right to change specifications without prior notice. All brand names and trademarks are property of their respective owners. Copyright (c) 2008 PLANET Technology Corp. All rights reserved

# Forward Settings

You could set the forward number of your phone in this page.

| All Forward:       | O Off ⊙ On |
|--------------------|------------|
| Busy Forward:      | ⊙ Off O On |
| No Answer Forward: | ⊙ Off O On |

| ſ                       | N        | lame       |      | URL |  |
|-------------------------|----------|------------|------|-----|--|
| All Fwd No.:            | VIP-1541 | г_в        | 2002 |     |  |
| Busy Fwd No.:           |          | 1          |      |     |  |
| No Answer Fwd No.:      |          |            |      |     |  |
|                         |          |            |      |     |  |
| No Answer Fwd Time Out: | 3        | (2~8 Ring) |      |     |  |

## Submit Reset

#### STEP 2:

After set up completed and reboot machine, the LCD screen will show below:

After 2~3

seconds, the LCD screen will show below:

| 10-19  | 17:20 |  |
|--------|-------|--|
| AF 200 | 2     |  |

10-19 17:20 # Forward #

#### Test the scenario:

VIP-154T\_C pick up the telephone and dial the number 1001(VIP-154T\_A), because VIP-154T\_A had set up **All Forward** function to the number 2002(VIP-154T\_B), so the number 2002(VIP-154T\_B) will ring up then it pick up the telephone and communication with the number 3003(VIP-154T\_C).

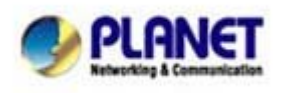

## Call Forward Feature Example II - (IP to PSTN Mode via IPX-300)

In this example, there are one VIP-154NT and two VIP-154T register to IPX-300. The VIP-154NT\_A had set Call Forward function to phone number 1111-2222 (PSTN).

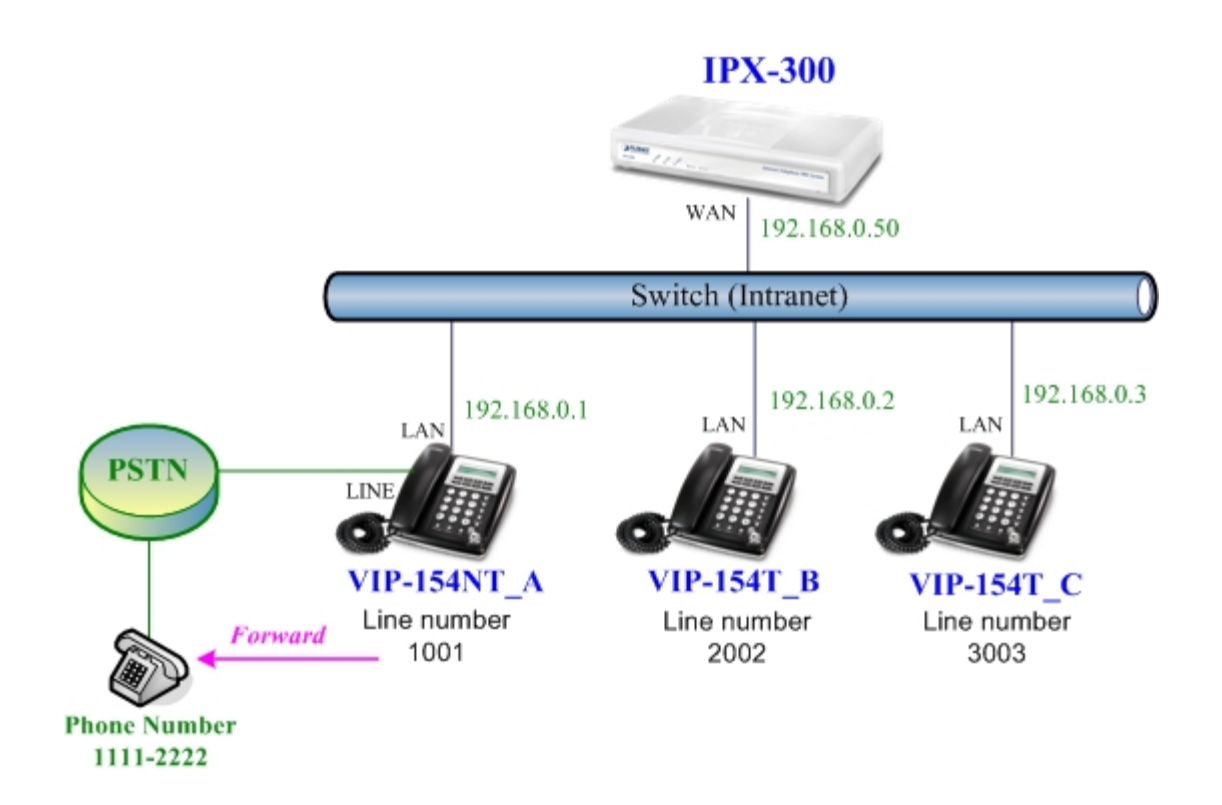

### Machine configuration on the VIP-154NT:

### STEP 1:

Please log in VIP-154NT\_A via web browser, browse to the **Phone Settings** menu and select the **Call Forward** config menu. In the setting page, please select the **All Forward** function to **PSTN** choice and fill in the **Name** and **URL/Number** of PSTN Phone Number 11112222, then the sample configuration screen is shown below:

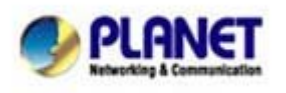

PLANET Technology Corporation 11F, No. 96, Min Chuan Road, Hsin Tien, Taipei, Taiwan, R.O.C. Tel: 886-2-2219-9518 Fax: 886-2-2219-9528 Email: <u>sales@planet.com.tw</u> Web site: <u>http://www.planet.com.tw</u> VoIP Gateway: vip.planet.com.tw

Planet reserves the right to change specifications without prior notice. All brand names and trademarks are property of their respective owners. Copyright (c) 2006 FLANET Tochnology Corp. All rights reserved

# Forward Setting

| All Forward:         | OOff  | OIP      | ⊙ PSTN  |            |
|----------------------|-------|----------|---------|------------|
| Busy Forward:        | ⊙ Off | OIP      |         |            |
| No Answer Forward:   | ⊙ Off | OIP      | OPSTN   |            |
|                      |       |          |         |            |
|                      |       | Name     |         | URL/Number |
| All Fwd No.:         | PSTN  |          | 1111222 | 2          |
| Busy Fwd No.:        |       |          |         |            |
| No Answer Fwd No.:   |       |          |         |            |
|                      |       |          |         |            |
| No Answer Fwd Time O | It 3  | (2~8 Rin | ua)     |            |

#### STEP 2:

After set up completed and reboot machine, the LCD screen will show below:

| 10-19  | 17:20 |  |
|--------|-------|--|
| # Forw | ard # |  |

After 2~3 seconds, the LCD screen will show below:

| 10-19   | 17:20 |  |
|---------|-------|--|
| AF -111 | 12222 |  |

### Test the scenario:

VIP-154T\_C pick up the telephone and dial the number 1001(VIP-154NT\_A), because VIP-154NT\_A had set up **All Forward** function to the PSTN Phone Number 11112222, so the PSTN Phone Number 11112222 will ring up then it pick up the telephone and communication with the number 3003(VIP-154T\_C).

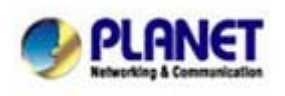

## Call Forward Feature Example III - (PSTN to IP Mode via IPX-300)

In this example, there are one VIP-154NT and two VIP-154T register to IPX-300. The VIP-154NT\_A had set Call Forward function to number 2002 (VIP-154T\_B).

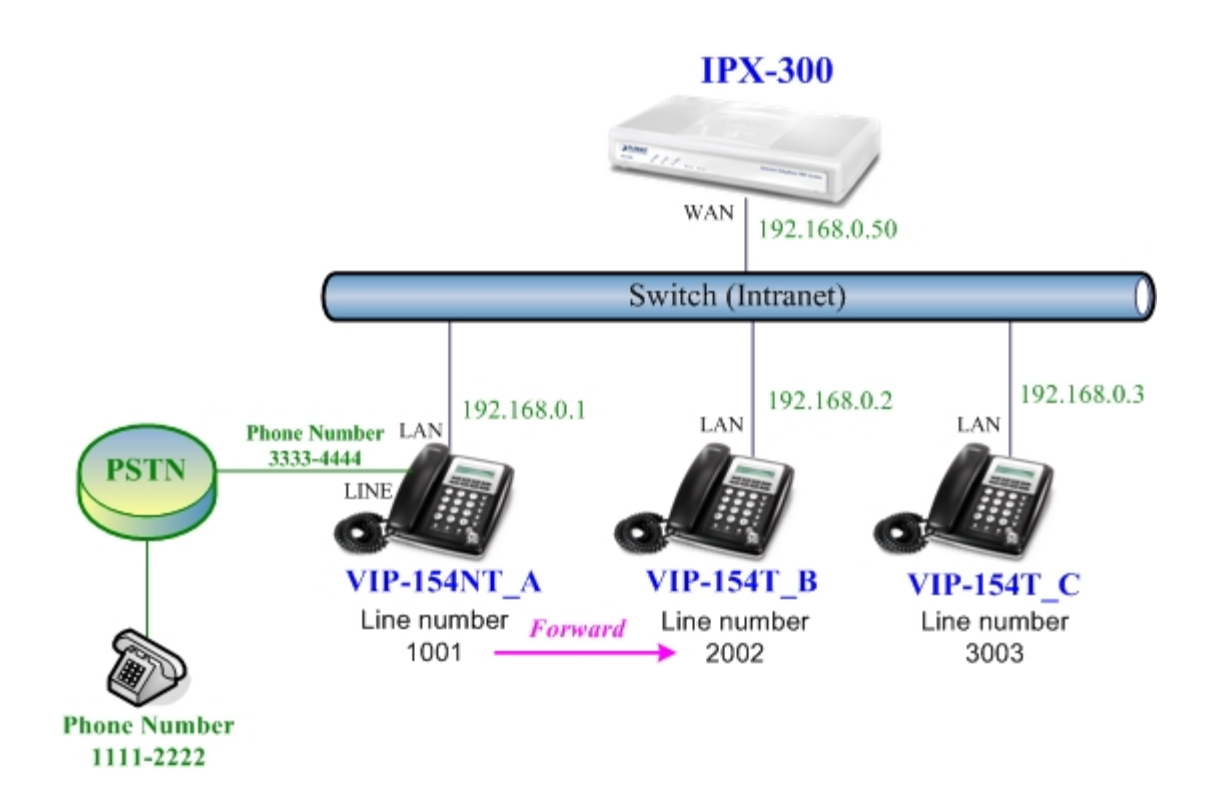

### Machine configuration on the VIP-154NT:

### STEP 1:

Please log in VIP-154NT\_A via web browser, browse to the **Phone Settings** menu and select the **Call Forward** config menu. In the setting page, please select the **All Forward** function to **IP** choice and fill in the **Name** and **URL/Number** of of VIP-154T\_B, and then the sample configuration screen is shown below:

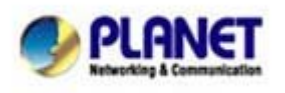

PLANET Technology Corporation 11F, No. 96, Min Chuan Road, Hsin Tien, Taipei, Taiwan, R.O.C. Tel: 886-2-2219-9518 Fax: 886-2-2219-9528 Email: <u>sales@planet.com.tw</u> Web site: <u>http://www.planet.com.tw</u> VoIP Gateway: vip.planet.com.tw

Planet reserves the right to change specifications without prior notice. All brand names and trademarks are property of their respective owners. Copyright (c) 2006 FLANET Tochnology Corp. All rights reserved

# Forward Settings

You could set the forward number of your phone in this page. All Forward: OOff ⊙ IP OPSTN Busy Forward: ⊙ Off OIP No Answer Forward: ⊙ Off OIP OPSTN **URL/Number** Name All Fwd No .: VIP154T B 2002 Busy Fwd No .: No Answer Fwd No. No Answer Fwd Time Out: 3 (2~8 Ring) Submit Reset

#### STEP 2:

After set up completed and reboot machine, the LCD screen will show below:

| 10-19  | 17:20 |  |
|--------|-------|--|
| # Forw | ard # |  |

After 2~3 seconds, the LCD screen will show below:

| 10-19  | 17:20 |  |
|--------|-------|--|
| AF 200 | 2     |  |

### Test the scenario:

PSTN Phone Number 11112222 pick up the telephone and dial the PSTN Phone Number 33334444(VIP-154NT\_A), because VIP-154NT\_A had set up **All Forward** function to the number 2002(VIP-154T\_B), so the number 2002(VIP-154T\_B) will ring up then it pick up the telephone and communication with the PSTN Phone Number 11112222.

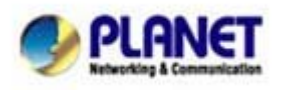

Planet reserves the right to change specifications without prior notice. All brand names and trademarks are property of their respective owners. Copyright (c) 2006 PLANET Technology Corp. All rights reserved

### Call Forward Feature Example IV (Peer-to-Peer Mode)

In this example, there are three VIP-154T and connect with Peer to Peer mode. VIP-154T\_A had set Call Forward function to VIP-154T\_B.

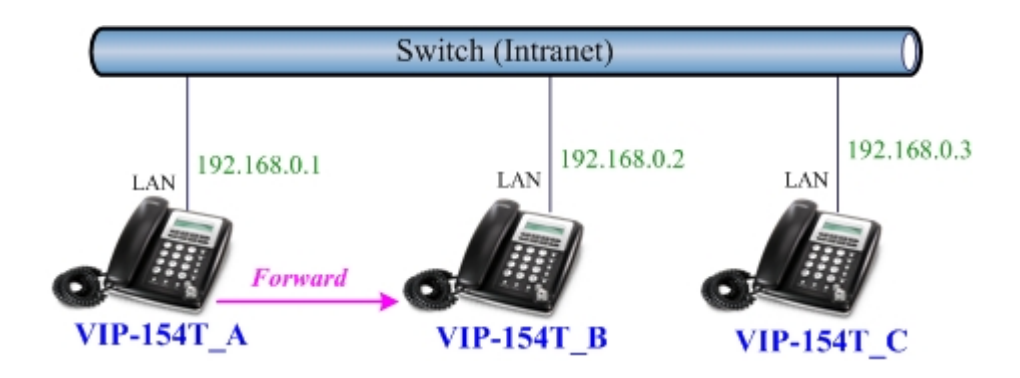

### Machine configuration on the VIP-154T:

### STEP 1:

Please log in VIP-154T\_A via web browser, browse to the **Phone Settings** menu and select the **Call Forward** config menu. In the setting page, please enable the **All Forward** function and fill in the **Name** and **URL** of VIP-154T\_B, and then the sample configuration screen is shown below:

## Forward Settings

| All Forward:          | OOff ⊙On     |             |  |
|-----------------------|--------------|-------------|--|
| Busy Forward:         | ⊙ Off O On   |             |  |
| No Answer Forward:    | ⊙ Off O On   |             |  |
|                       | Name         | IIRI        |  |
| All Fwd No.:          | VIP-154_B    | 192.168.0.2 |  |
| Busy Fwd No.:         |              |             |  |
| No Answer Fwd No.:    |              |             |  |
|                       |              |             |  |
| No Answer Fwd Time Or | ut: 3 (2~8 R | ng)         |  |

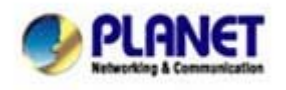

PLANET Technology Corporation 11F, No. 96, Min Chuan Road, Hsin Tien, Taipei, Taiwan, R.O.C. Tel: 886-2-2219-9518 Fax: 886-2-2219-9528 Email: sales@planet.com.tw Web site: http://www.planet.com.tw VoIP Gateway: vip.planet.com.tw

Planet reserves the right to change specifications without prior notice. All brand names and trademarks are property of their respective owners. Copyright (c) 2006 PLANET Technology Corp. All rights reserved

#### STEP 2:

After set up completed and reboot machine, the LCD screen will show below:

| 10-19  | 17:20 |  |
|--------|-------|--|
| # Forw | ard # |  |

After 2~3 seconds, the LCD screen will show below:

| 10-19   | 17:20   |  |
|---------|---------|--|
| AF 192. | 168.0.2 |  |

#### Test the scenario:

VIP-154T\_C pick up the telephone and dial the IP Address 192.168.0.1(VIP-154T\_A), because VIP-154T\_A had set up **All Forward** function to the IP Address 192.168.0.2(VIP-154T\_B), so the IP Address 192.168.0.2 (VIP-154T\_B) will ring up then it pick up the telephone and communication with the VIP-154T\_C.

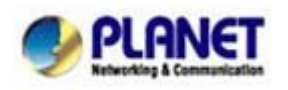

PLANET Technology Corporation 11F, No. 96, Min Chuan Road, Hsin Tien, Taipei, Taiwan, R.O.C. Tel: 886-2-2219-9518 Fax: 886-2-2219-9528 Email: sales@planet.com.tw Web site: <u>http://www.planet.com.tw</u> VoIP Gateway: vip.planet.com.tw

Planet reserves the right to change specifications without prior notice. All brand names and trademarks are property of their respective owners. Copyright (c) 2006 PLANET Technology Corp. All rights reserved